1. Click on Send a Message

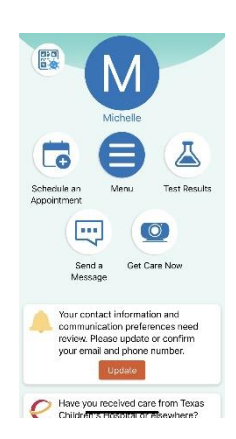

## 2. Select Care Team Question

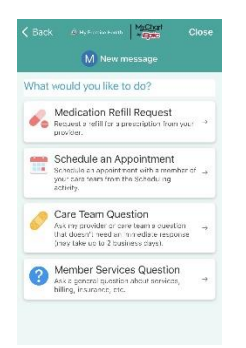

## 3. Choose a Provider

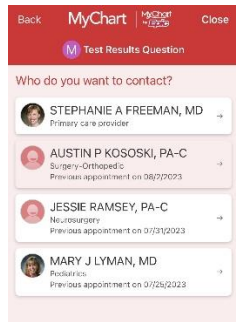

## 4. Select Paperclip at bottom to attach document to message.

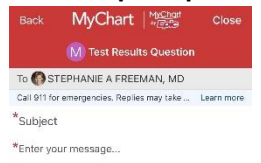

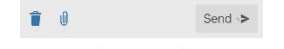